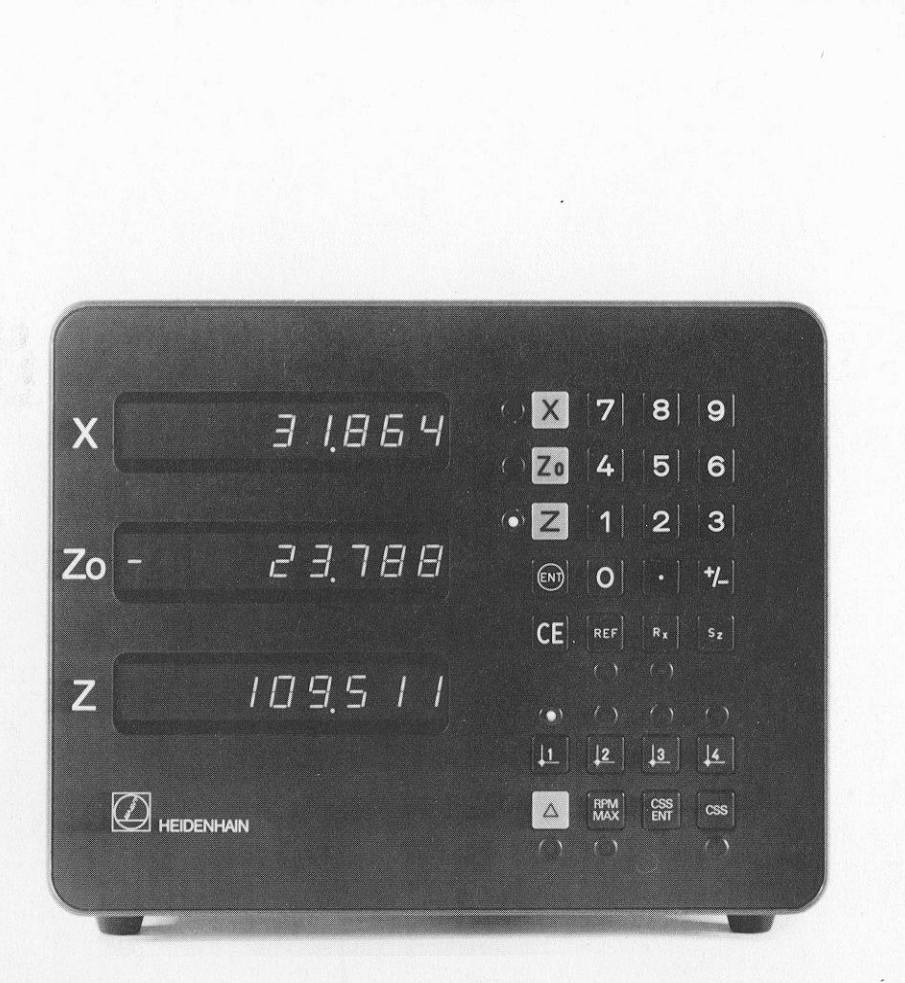

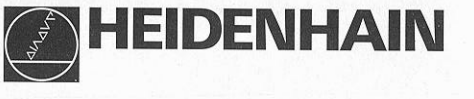

Betriebsanleitung Operating Instructions

VRZ 739 VRZ 779

10/93

#### Lieferumfang

- VRZ 739 für 2 Achsen bzw. VRZ 779 für 3 Achsen
- 2 Sicherungen T 0,2 A (im Netzsicherungshalter eingebaut)
- 2 Sicherungen T 0,4 A (dem Gerät beigepackt)
- Netzkupplung (beigepackt), Id.-Nr.: 257 811 01
- Stecker, 12polig (beigepackt), Id.-Nr.: 200 720 03
- "Betriebsanleitung" mit Parameterkarte
- "Lotse" Benutzeranleitung
- Kontrollschein

#### Auf Wunsch:

 Komplett verdrahtetes Netzkabel, Länge 3 m, Id.-Nr.: 223 775 01

- VRZ 739 for 2 axes or VRZ 779 for 3 axes
- 2 fuses 0.2 A (installed)
- 2 fuses 0.4 (supplied)
- Power connector (supplied), Id.-Nr.: 257 811 01
- Connector 12-pole (supplied), Id.-Nr.: 200 720 03
- "Installation Instructions" with parameter card

3

- "Pilot" user's pocket guide
- Certificate of Inspection

#### **Optional:**

 Power cable with connectors 3 m (10 ft), Id.-Nr.: 223 775 01

#### Inhait

#### Seite

3 Lieferumfang

# Den VRZ in Betrieb nehmen

- 5 Tastatur, Anzeigen/Geräte-Rückseite
- 6 Aufstellen des VRZ
- 7 Netzanschluß

# Den VRZ an die Maschine anpassen

- 9 Einschalten
- 10 Parameter-Eingabe
- 12 Schlüsselzahl P00
- 13 Anzeigeschritt P04, P01
- 14 Zählrichtung P02
- 14 Lineare Fehlerkompensation P07
- **15** Referenzmarken-Auswertung P09
- 16 mm/inch-Umschaltung
- 17 Schwindmaßkorrektur P13
- 18 Anzeige-Nullen mit CE P20
- 18 Meßsystem-Verstärkung P30

# 19 CSS-Funktion P32

- 21 Ist-Drehzahl P29
- 22 Drehzahl-Bereiche
- 23 Drehzahl-Überwachung
- 24 "Potentiometer aus"
- 24 "Spindel stop"
- 24 "Getriebewechsel"
- 25 CSS-Testmode

26 Technische Daten

- 28 Anschlußmaße
- 30 Parameter-Übersicht
- 34 Fehlermeldungen

# Page

3 Items Supplied

# Commissioning the VRZ

- 5 Controls and Displays/Rear Panel
- 6 Mounting the VRZ
- 7 Power Connection

# Adapting the VRZ to the Machine

- 9 Switch-On
- 10 Parameters
- 12 Code Number s P00
- 13 Display Step P04, P01
- **14** Counting Direction P02
- 14 Linear Axis Error Compensation P07
- 15 Reference Mark Evaluation P09
- 16 mm/inch Conversion
- **17** Shrinkage Allowance
- 18 Reset to Zero with CE P20
- 18 Encoder Amplification P30

# 19 CSS Mode

- 21 Actual Spindle Speed
- 22 Spindle Speed Ranges
- 23 Spindle Speed Monitor
- 24 "Potentiometer Off"
- 24 "Spindle Stop"
- 24 "Gear Change"
- 25 CSS Test Mode
- 26 Specifications
- 28 Dimensions
- 32 Parameter Overview
- 34 Error Messages

#### Contents

#### Tastatur und Anzeigen/Geräte-Rückseite

#### Controls and Displays/Rear Panel

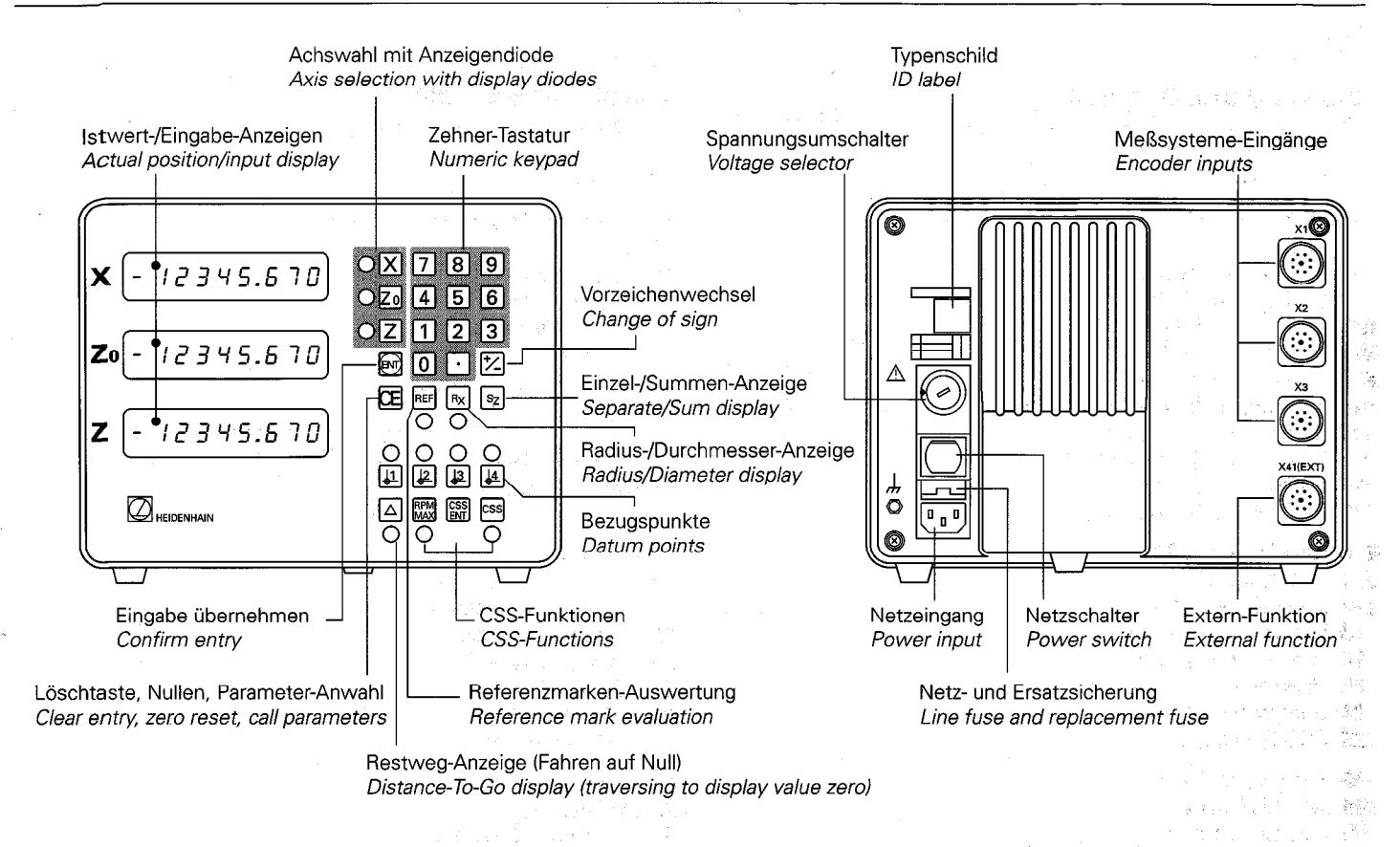

5

# Aufstellen/Befestigen

- ► VRZ am vorgesehenen Platz aufstellen.
- VRZ ggf. an den Standfüßen mit M5-Schrauben befestigen (Bohrbild siehe "Anschlußmaße").

# Anschluß der Längenmeßsysteme

Alle HEIDENHAIN-Längenmeßsysteme mit sinusförmigen Signalen und abstandscodierten bzw. einzelnen Referenzmarken lassen sich an den VRZ anschließen.

# Zuordnung der Meßsysteme VRZ 739:

# VRZ 779:

X -Achse  $\rightarrow$  X<sub>1</sub>-Buchse Zo-Achse  $\rightarrow$  X<sub>2</sub>-Buchse Z -Achse  $\rightarrow$  X<sub>3</sub>-Buchse

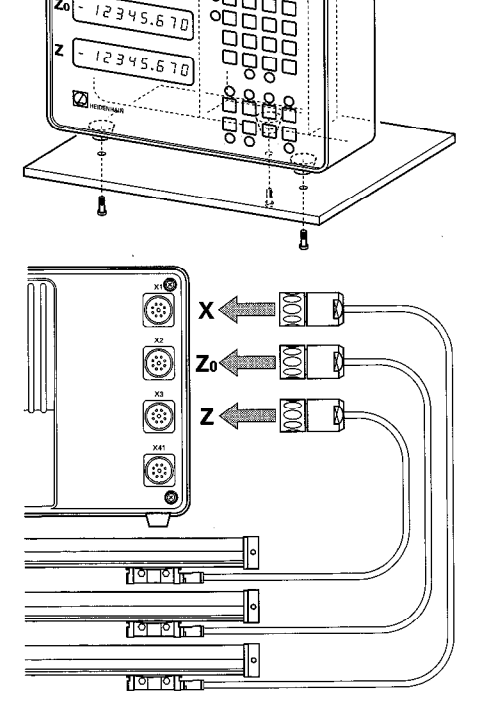

12345.670

# Mounting the VRZ

#### Mounting/Securing

- > Place VRZ in desired location.
- If necessary, secure the feet with M5 screws (see "Dimensions" for hole pattern).

#### Connecting linear encoders

All HEIDENHAIN linear encoders with sinusoidal output signals and distancecoded or single reference marks can be connected to the VRZ.

# Assignment of encoders to inputs VRZ 739:

| X axis | $\rightarrow X_1$ socket |
|--------|--------------------------|
| Z axis | $\rightarrow X_2$ socket |

#### VRZ 779:

 $\begin{array}{lll} X \ axis & \rightarrow X_1 \ socket \\ Zo \ axis & \rightarrow X_2 \ socket \\ Z \ axis & \rightarrow X_3 \ socket \end{array}$ 

#### Netzanschluß

#### Gerät an Netzspannung anpassen

Die Spannungsbereiche und die dazugehörigen Sicherungen sind über dem Spannungsumschalter aufgeführt. Grundeinstellung: 220 V ~ (Stellung 3).

#### Umschalten der Geräte-Netzspannung

- Netzsicherung überprüfen und ggf. wechseln (siehe nächste Seite).
- Spannungsumschalter mit einer Münze auf den gewünschten Spannungsbereich einstellen.

# Netzkupplung verdrahten

- $\blacktriangleright$  Netzanschluß an Kontakte  $\bigcirc$  und  $\bigcirc$ .
- ➤ Schutzerde an Kontakt ④.

# Unter Spannung keine Steckverbindungen herstellen oder lösen!

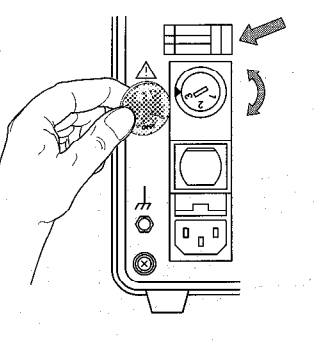

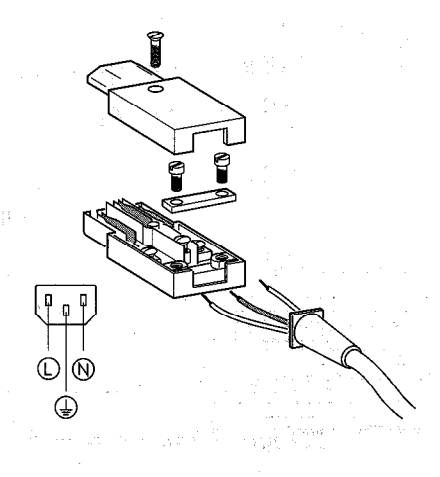

# **Power Connection**

#### Set the line voltage

The voltage ranges are indicated above the voltage selector.

Factory presetting: 220 V AC (position 3).

#### Selecting the voltage

- Check the line fuse and replace if necessary (see next page).
- Use a coin to set the voltage selector to the correct voltage range.

#### Wire the power connector

- > Power lines to contacts  $\bigcirc$  and N.
- ► Protective ground to contact ④.

Do not engage or disengage any connectors while the unit is under power!

7

2371

# Netzanschluß

Bei fehlendem oder unterbrochenem Schutzleiter kann das Gehäuse unter Spannung stehen.

- Netzstecker nur in Steckdosen mit **Schutzkontakt** einführen.
- Bei Anschluß über ein Verlängerungskabel muß ein **Schutzleiter** vorhanden sein.

Zur Erhöhung der EMV-Sicherheit wird empfohlen, den **Erdungsanschluß** " des VRZ mit dem Sternpunkt der Maschinenerde zu verbinden (Mindestquerschnitt 6 mm<sup>2</sup>).

# Wechseln der Netzsicherung

- ► Netzkupplung ziehen.
- Netzsicherungshalter bei gleichzeitigem Druck auf Sicherungsbügel herausziehen.
- ► Netzsicherung wechseln.

# Der Sicherungstyp ist abhängig vom eingestellten Spannungsbereich!

(siehe Aufkleber über dem Spannungswahlschalter) Im Netzsicherungshalter befindet sich eine Ersatzsicherung.

- Netzsicherungshalter wieder einsetzen.
   Er muß "hörbar" einrasten.
- ► Netzkupplung wieder einstecken.

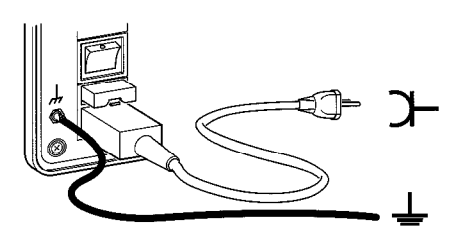

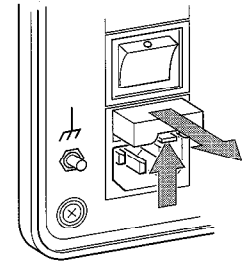

#### **Power Connection**

A missing or interrupted ground line could leave the housing under voltage.

Plug the unit only into **grounded** outlets.

An extension cable must have a ground line.

To increase the electromagnetic compatibility, we recommend attaching the **ground connection**  $\downarrow$ , of the VRZ to the star point of the machine (minimum cross section 6 mm<sup>2</sup>).

# Changing the line fuse

- > Pull out the power connector.
- Press the locking clip and pull out the fuse holder.
- ► Exchange fuses.
  - The correct fuse type depends on the voltage range set. (See sticker above the voltage selector.) There is a spare fuse already in the fuse holder.
- Replace the fuse holder. You must hear it click into place.
- ► Reinsert the power connector.

#### Einschalten

Der Netzschalter befindet sich über dem Netzstecker auf der Gehäuse-Rückseite.

- VRZ einschalten. Anzeigen blinken. Das Blinken zeigt an, daß eine Netzunterbrechung stattgefunden hat.
- ► Taste drücken. Anzeige-Blinken erlischt, Dezimalpunkte blinken.
- Meßsysteme über die Referenzmarke fahren. Anzeige läuft mit.

Der VRZ ist betriebsbereit. Zur Anpassung des VRZ an die Maschine siehe Parametereingabe auf der nächsten Seite.

<sup>7</sup> Um Bezugspunkte netzausfallsicher zu speichern, **muß** im REF-Betrieb (REF-Anzeigediode leuchtet) gearbeitet werden (siehe Benutzeranleitung "Lotse"). The power switch is located above the power input on the rear panel.

- Switch on the VRZ. The blinking display indicates that a power interruption has occurred.
- Press the key. The display stops blinking; the decimal points blink.
- Move the encoders over the reference marks. The display changes concurrently.

The VRZ is ready for operation. To adapt the VRZ to the machine, please refer to the instructions for parameter entry on the following page.

In order to store the datum points in non-volatile memory, you **must** work in REF mode (REF diode on). (See the "Pilot" user's pocket guide).

9.91

#### Parameter-Eingabe

Die Parameter dienen zur Anpassung des VRZ an die Maschine.

#### Bezeichnung

Parameter werden mit dem Buchstaben **P** und **zwei Ziffern,** der Parameter-Nummer bezeichnet, z. B. P07 oder P20.

Bei Parametern, die sich auf die einzelnen Maschinenachsen beziehen, wird der Parameter-Nummer eine **dritte**, **achskennzeichnende Ziffer** angehängt:

#### VRZ 739:

Ziffer 1 für X-Achse (1. Achse) Ziffer 2 für Z-Achse (2. Achse).

#### VRZ 779:

Ziffer **1** für **X** -Achse (**1**. Achse) Ziffer **2** für **Zo**-Achse (**2**. Achse) Ziffer **3** für **Z** -Achse (**3**. Achse).

Die Achskennzeichnung ist durch einen Punkt von der Parameter-Nummer getrennt.

#### Beispiel

P02.1 = Parameter P02 für die X-Achse.

Mit Ausnahme der Parameter P00, P1.x und P10.0 ist eine Veränderung der Parameterwerte nur nach vorheriger Eingabe der Schlüsselzahl 95148 in P00 möglich.

#### Parameters

The VRZ is adapted to a specific machine by means of parameters.

#### Designation

Parameters are designated by the letter **P** and **two digits**. Examples: P07 or P20.

Parameters that refer to an individual machine axis have a **third digit** which **identifies the axis**:

VRZ 730: 1 for the X axis (1<sup>st</sup> axis) 2 for the Z axis (2<sup>nd</sup> axis).

VRZ 770: 1 for the X axis (1<sup>st</sup> axis) 2 for the Zo axis (2<sup>nd</sup> axis) 3 for the Z axis (3<sup>rd</sup> axis).

The digit identifying the axis is separated from the parameter number by a point.

#### Example

P02.1 = Parameter P02 for the X axis.

Except for parameter s P00, P1.0 to P1.9 and P10.0, parameter values can be changed only after you have entered the code number 95148 in P00.

#### Beispiel einer Parameter-Eingabe: P04.3

- Taste I drücken und halten, zusätzlich
   1. Ziffer der Parameter-Nummer drücken.
- 2. Ziffer der Parameter-Nummer drücken.
- ► Taste Z drücken
- Taste drücken, bis gewünschter Wert erscheint (die zulässigen Parameter-Werte sind im VRZ gespeichert).

Ausnahme: Werte für Parameter P07 "Lineare Fehlerkompensation" und P13 "Schwindmaßkorrektur" über Zehner-Tastatur eingeben.

Parameter-Werte übernehmen:

► Taste 💽 drücken.

Bei Anwahl einer nicht vorhandenen Parameternummer oder Eingabe eines falschen Parameterwertes erscheint in der Anzeige die Fehlermeldung "E E E E E E E E". Nach Drücken der Taste 🖼 werden die aktuellen Meßwerte bzw. der ursprüngliche Eingabewert wieder angezeigt.

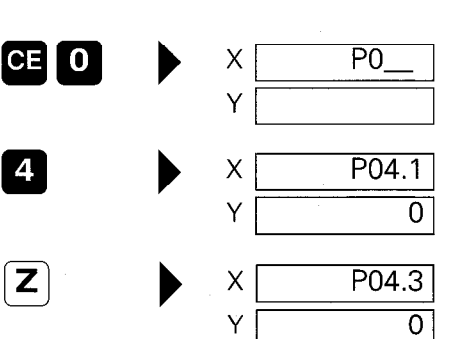

+/\_

Y

Y

#### Example of parameter entry: P04.3

 Press and hold key, press number key for first digit of parameter number.

 Press number key for second digit of parameter number.

P04.3

31.865

 Press Rev until desired value appears (the permissible values are stored in the VRZ).

**Exception:** Enter the values for parameters P07 (linear machine error compensation), P13 (shrinkage allowance) via the numeric keypad.

Confirm parameter entry:

> Press the log key.

If you enter a non-existent parameter number or invalid parameter value, the error message "E E E E E E E E " appears. To recall the current measured values, or the original input value, press

<sup>►</sup> Press Z key

In Parameter P00 kann eine Schlüsselzahl eingegeben werden. Schlüsselzahlen bewirken Sonderfunktionen und werden nicht netzausfallsicher gespeichert. Es ist immer nur die zuletzt eingegebene Schlüsselzahl wirksam.

| Parameter | Schlüssel-<br>zahl | Wirkung                                                                                                    |
|-----------|--------------------|----------------------------------------------------------------------------------------------------|
| P00       | 95148              | Alle Parameter werden zur Eingabe<br>freigegeben. (Nur die Parameter<br>P00, P1.x und P10.0 sind immer<br>veränderbar) |
|           | 75324              | CSS-Testmode (Beschreibung siehe<br>CSS-Funktion)                                                                      |
|           | 0                  | Deaktivierung der vorher<br>eingegebenen Schlüsselzahl.<br>(Zustand nach dem Einschalten)                              |

**Code Numbers P00** 

Parameter P00 is for entering code numbers. Code numbers have special functions and are therefore not kept in non-volatile storage. The effective code number is always the one that was last entered.

| Parameter | Code<br>number | Effect                                                                                                    |
|-----------|----------------|----------------------------------------------------------------------------------------------------|
| P00       | 95148          | All parameters are made accessible<br>(only parameters P00, P1.0 to P1.9<br>and P10.0 are accessible without a<br>code number). |
|           | 75324          | CSS test mode (see section on CSS function).                                                                                    |
|           | 0              | Deactivates the previously entered<br>code number. VRZ returns to the<br>condition it had after switch-on.                      |

#### Display Step P04, P01

Die Parameter **P04 – Teilungsperiode** des angeschlossenen Längenmeßsystems – und **P01 – Unterteilungsfaktor** legen den Anzeigeschritt des VRZ fest. Beide Parameter, P04 und P01, müssen für jede Achse separat eingegeben werden. Parameters **P04 – grating period** of the connected linear encoder and **P01 – subdivision factor** determine the display step of the VRZ. Both parameters P04 and P01 must be entered separately for each axis.

| POA Tel<br>POA Er                  | lungsperiode t<br>ating period or               | ozw. Signalperiode →<br>Signal period                      | 4μm                       | 10 µm                   | 20 µm                                   | 40 µm                                | - 100 μm                    | 200 phr:                          |
|------------------------------------|-------------------------------------------------|------------------------------------------------------------|---------------------------|-------------------------|-----------------------------------------|--------------------------------------|-----------------------------|-----------------------------------|
| Anzeige                            | eschritt J                                      | <u>P0:</u><br>20                                           | I: Unterteilun            | gsfaktor<br>fostor      |                                         |                                      |                             |                                   |
|                                    | <i>s</i> тер                                    | PU                                                         | 1. Subarvision            | Tactor                  |                                         |                                      |                             |                                   |
| 0.000 05                           | 5 mm/0.000 002                                  | ? in.                                                      | 80                        |                         | · . <del>-</del> .                      | <u> </u>                             | · _                         |                                   |
| 0.000 1                            | mm/0.000 005                                    | 5 in.                                                      | 40                        | 100                     | <u> </u>                                | * <u> </u>                           |                             |                                   |
| 0.000 2                            | mm/0.000 01                                     | in.                                                        | 20                        | 50                      | 100                                     |                                      | <u> </u>                    |                                   |
| 0.000 5                            | mm/0.000 02                                     | in.                                                        | 8                         | 20                      | 40                                      | 80                                   |                             |                                   |
| 0.001                              | mm/0.000 05                                     | in.                                                        | 4                         | 10                      | 20                                      | 40                                   | 100                         | <del></del>                       |
| 0.002                              | mm/0.000 1                                      | in.                                                        | 2                         | 5                       | 10                                      | 20                                   | 50                          | 100                               |
| 0.005                              | mm/0.000 2                                      | in.                                                        | 0,8                       | 2                       | 4                                       | 8                                    | 20                          | 40                                |
| 0.01                               | mm/0.000 5                                      | in.                                                        | 0,4                       | 1                       | 2                                       | 4                                    | 10                          | 20                                |
| 0.02                               | mm/0.001                                        | in.                                                        | _                         | 0,5                     | 1                                       | 2                                    | 5                           | 10                                |
| 0.05                               | mm/0.002                                        | in.                                                        |                           | 0,2                     | 0,4                                     | 0,8                                  | 2                           | 4                                 |
| 0.1                                | mm/0.005                                        | in.                                                        | _                         | 0,1                     | 0,2                                     | 0,4                                  | 1                           | 2                                 |
| Beispiel:<br>gewünsc               | chter Anzeigescl                                | nritt:                                                     | 0,005 mm                  | <b>Examp</b><br>Desired | <b>le:</b><br>display step:             |                                      |                             | 0.005 mm                          |
| P04 – Te                           | ilungsperiode de                                | es Längenmeßsystems:                                       | 20 µm                     | P04 —                   | grating period of                       | f the linear enco                    | oder:                       | 20 µm                             |
| einzustel                          | lender Unterteil                                | ungsfaktor P01 aus Tabelle:                                | 4                         | Subdivi                 | sion factor P01 t                       | o be set from t                      | table:                      | 4                                 |
| Der ange<br>In der Eir<br>Anzeiges | egebene Anzeige<br>nstellung Durchr<br>schritt. | eschritt bezieht sich auf Rac<br>nesser-Anzeige verdoppelt | dius-Anzeige.<br>sich der | The giv<br>the VR       | en display step a<br>Z is in diameter c | applies for the r<br>display mode th | adius displ<br>ne display s | ay mode. When<br>step is doubled. |

#### Zählrichtung P02

**Counting Direction P02** 

Mit P02 kann für jede Achse unabhängig voneinander die Zählrichtung festgelegt werden.

| Parameter | Parameter-<br>Wert | Wirkung                 |
|-----------|--------------------|-------------------------|
| P02.*     | 0                  | normale Zählrichtung    |
|           | 1                  | umgekehrte Zählrichtung |

# Lineare Fehlerkompensation P07

Mit einem Vergleichsmeßsystem, z.B. dem VM 101 von HEIDENHAIN, lassen sich Maschinenfehler ermitteln. Diese Fehler können für jede Achse als linearer Korrekturfaktor in  $\mu$ m pro 1 m Meßlänge (ppm) in Parameter P07 eingegeben werden.

| Parameter | Eingabe-<br>Bereich<br>(µm/m) | Wirkung                   |
|-----------|-------------------------------|---------------------------|
| P07.*     | 0 bis +99999                  | "Verlängern" des Maßstabs |
|           | 0 bis –99999                  | "Verkürzen" des Maßstabs  |

\* achsabhängiger Parameter

#### Beispiel zur Ermittlung des Korrekturfaktors:

| Meßlänge ML (Anzeige des VRZ)             | 620 mm     |
|-------------------------------------------|------------|
| tatsächliche Länge L (ermittelt durch VM) | 619,876 mm |
| Differenz (L – ML)                        | –0,124 mm  |

#### Umrechnung auf 1 m Meßlänge:

 $\frac{-124 \ \mu\text{m}}{0,620 \ \text{m}} = \text{Korrekturfaktor} = -200 \ \mu\text{m/m}$ 

The counting direction can be set separately for each axis.

| Parameter | Parameter setting | Effect                     |
|-----------|-------------------|----------------------------|
| P02.*     | 0                 | Normal counting direction  |
|           | 1                 | Inverse counting direction |

# Linear Axis Error Compensation P07

Machine errors can be measured with a comparator system such as the VM 101 from HEIDENHAIN. These errors can be compensated for each axis as a linear compensation factor in  $\mu$ m per 1 m (3.3 ft) measuring length (ppm).

| Parameter | Input<br>range<br>(μm/m) | Effect                  |
|-----------|--------------------------|-------------------------|
| P07.*     | 0 to +99999              | "Lengthening" the scale |
|           | 0 to -99999              | "Shortening" the scale  |

\* Axis-dependent parameters

# Example for calculation of compensation factor:

| Measuring length ML (VRZ display)          | 620 mm     |
|--------------------------------------------|------------|
| Actual length L (determined by comparator) | 619.876 mm |
| Difference (L – ML)                        | –0.124 mm  |

# Converted to 1 m measuring length:

 $\frac{-124\,\mu\text{m}}{0.620\,\text{m}} = \text{Compensation factor} \qquad = -200\,\mu\text{m/m}$ 

Für jede Achse muß unabhängig voneinander die Referenzmarken-Auswertung festgelegt werden. Abhängig vom Maßstabtyp gibt es einzelne Referenzmarken (z. B. LS 303 **ohne** Index **C)** oder abstandscodierte Referenzmarken (z. B. LS 303 **C)**.

| Parameter | Para-<br>meter-<br>Wert | Längen-<br>meßsystem                                             | max. Verfahrweg<br>zur Reproduktion<br>des Bezugspunktes |
|-----------|-------------------------|------------------------------------------------------------------|----------------------------------------------------------|
| P09.*     | 0                       | ohne Index <b>C:</b> keine<br>abstandscodierte<br>Referenzmarken | je nach Position des<br>Meßsystems                       |
|           | 1000                    | LS 103 C                                                         | 10 mm                                                    |
|           | н н.<br>1911 - н.       | LS 106C, LS 403C,<br>LS 406C, LS 706C,<br>LS 603C                | 20 mm                                                    |
|           |                         | ULS 300 C/10<br>ULS 300 C/20                                     | 10 mm<br>20 mm                                           |
| · · · ·   | 2000                    | LID 311 C, LID 351 C                                             | 20 mm                                                    |

\* achsabhängiger Parameter

Reference mark evaluation must be defined separately for each axis. Depending on the encoder model, there are single reference marks (e.g. LS 303 **without** suffix **C**) or distance-coded reference marks (e.g. LS 303 **C**).

| Parameter | Para-<br>meter<br>setting | Linear encoder                                               | Max traversing<br>distance to repro-<br>duce the datum |
|-----------|---------------------------|--------------------------------------------------------------|--------------------------------------------------------|
| P09.*     | 0                         | Without suffix C:<br>no distance-coded<br>reference marks    | Depending on the<br>position of the<br>encoder         |
|           | 1000                      | LS 103C<br>LS 106C, LS 403C,<br>LS 406C, LS 706C,<br>LS 603C | 10 mm<br>20 mm                                         |
|           | -                         | ULS 300 C/10<br>ULS 300 C/20                                 | 10 mm<br>20 mm                                         |
|           | 2000                      | LID 311 C, LID<br>351 C                                      | 20 mm                                                  |

#### \* Axis-dependent parameter

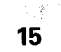

# mm/inch-Umschaltung P10

Positionsanzeigen können wahlweise in mm oder inch erfolgen. Ist ein häufiger Wechsel erforderlich, kann die Taste 🚇 zum Umschalten zwischen mm- und inch-Anzeige benutzt werden.

| Parameter | Para- | Wirkung                            |
|-----------|-------|------------------------------------|
|           | meter |                                    |
|           | Wert  |                                    |
| P10.0     | 0     | mm-Anzeige                         |
|           | 1     | inch-Anzeige                       |
|           | 2     | mm/inch-Umschaltung erfolgt über 📕 |

Bei P10 = 2 kann die Taste M nicht als Bezugspunkt-Taste verwendet werden.

# mm/inch Conversion P10

The position can be displayed in mm or inches. If you need to switch back and forth frequently, the 🚇 key can be used to switch between mm and inch display.

| Parameter | Para-            | Effect                        |  |
|-----------|------------------|-------------------------------|--|
|           | meter<br>setting |                               |  |
| P10.0     | 0                | mm display                    |  |
|           | 1                | inch display                  |  |
|           | 2                | mm/inch switchover with 🚇 key |  |
| 0         |                  |                               |  |

When P10 = 2, the 🚇 key cannot be used as a datum key.

# Schwindmaßkorrektur P13

Mit Parameter P13 kann eine Korrektur des zu bearbeitenden Werkstückes eingegeben werden. Die Korrektur ist für **jede Achse getrennt** in  $\mu$ m/m einzugeben.

| Parameter | Eingabe-<br>Bereich<br>(µm/m) | Wirkung                      |
|-----------|-------------------------------|------------------------------|
| P13.*     | 0 bis +99 999                 | "Verkleinern" des Werkstücks |
|           | 0 bis –99 999                 | "Vergrößern" des Werkstücks  |

\* achsabhängiger Parameter

# Beispiel zur Ermittlung der Schwindmaßkorrektur:

Ein Quadrat mit einer Kantenlänge L = 10 mm soll um 5% verkleinert (L = 9,5 mm) gefräst werden.

Eingabewert: 50 000 µm/m ≙ 5%

Erfolgt neben einer Schwindmaßkorrektur auch eine Linearkorrektur, so überlagern sich die Korrekturwerte multiplikativ.

#### Beispiel:

Linearkorrektur 100 µm/m, Schwindmaßkorrektur 14 000 µm/m (1,4%)

| 1000.000   |           | unkorrigierte Anzeige  |
|------------|-----------|------------------------|
| х          | 1.000 100 | Linearkorrektur-Faktor |
| х          | 1.014 000 | Schwindmaß-Faktor      |
| = 1014.101 |           | korrigierte Anzeige    |

With parameter P13 you can enter a correction to the workpiece to be machined. The correction is entered **separately for each axis** in  $\mu$ m/m.

| Parameter | Input<br>range<br>(µm/m) | Effect                    |
|-----------|--------------------------|---------------------------|
| P13.*     | 0 to +99999              | "Shrinking" the workpiece |
|           | 0 to -99999              | "Enlarging" the workpiece |

\* Axis-dependent parameter

#### Example for calculation of shrinkage allowance:

A square with side length L = 10 mm is to be milled reduced by 5% (L = 9.5 mm)

Entry value: 50 000 µm/m ≙ 5%

If both a linear compensation factor and a shrinkage allowance factor have been entered, the two compensation factors will multiply each other.

#### Example:

Linear compensation 100 μm/m, Shrinkage allowance 14 000 μm/m (1.4%)

| 1   | 000.000   | Display without compensation |
|-----|-----------|------------------------------|
| x   | 1.000 100 | Linear compensation factor   |
| x   | 1.014 000 | Shrinkage allowance          |
| = 1 | 014.101   | Display with compensation    |

# Anzeige-Nullen mit Taste CE P20

# Reset to Zero with CE Key P20

Mit der Taste CE kann wahlweise

- die Eingabe gelöscht und der vorherige Anzeigewert zurückgerufen werden, oder
- ► die Anzeige gelöscht und auf "0" gesetzt werden.

| Parameter | Parameter-<br>Wert | Wirkung                                  |
|-----------|--------------------|------------------------------------------|
| P20.0     | 0                  | CE ruft vorherigen Anzeigewert<br>zurück |
|           | 1                  | CE nullt die Anzeige                     |

# Meßsystem-Verstärkung P30

| Parameter | Parameter-<br>Wert | Wirkung         |
|-----------|--------------------|-----------------|
| P30.*     | 0                  | 16 µA Meßsystem |
|           | 1                  | 40 µA Meßsystem |

The CE key can serve either to

- > clear the display and recall the previous value, or
- > reset the display to zero.

| Parameter | Parameter setting | Effect                          |
|-----------|-------------------|---------------------------------|
| P20.0     | 0                 | CE recalls the previous display |
|           |                   |                                 |
|           | 1                 | CE resets the display to zero   |

# **Encoder Amplification P30**

| Parameter | Parameter setting | Effect |
|-----------|-------------------|--------|
| P30.*     | 0                 | 16 µA  |
|           | 1                 | 40 µA  |

#### CSS-Funktion P32

#### CSS Mode P32

Um die Bearbeitungsgeschwindigkeit an der Werkstückoberfläche bei Bewegung des X-Schlittens konstant zu halten, muß die Drehzahl der Hauptspindel an die Position des X-Schlittens angepaßt werden.

Der VRZ 739/779 paßt in der Betriebsart "CSS" (**C**onstant **s**urface **s**peed) die Drehzahl der Hauptspindel automatisch der Position des X-Schlittens an.

Nähere Angaben zur Funktionsweise der CSS-Funktion siehe Lotse VRZ 739/779.

Die CSS-Funktion wird mit Parameter P32.0 freigegeben.

| Parameter | Parameter-<br>Wert | Wirkung                  |
|-----------|--------------------|--------------------------|
| P32.0     | 0                  | CSS-Funktion freigegeben |
|           | 1                  | CSS-Funktion gesperrt    |

Am Stecker X41 (EXT) wird das Spindelpotentiometer, der Hauptspindelantrieb und der ROD zur Messung der Drehzahl der Hauptspindel angeschlossen.

Außerdem befinden sich am X41 24V-Eingänge für die Signale "Getriebewechsel", "Spindel Stop" und "Spindelpotentiometer aus" sowie ein 24 V-Ausgang für NOT-AUS. (siehe Prinzip-Schaltbild). In order to keep the cutting speed at the workpiece surface constant while the X-axis slide is moving, the rotational speed of the spindle must be changed in relation to the position change of the X axis. In the Constant Surface Speed mode (CSS), the VRZ 739/779 automatically adjusts the rotational speed of the spindle to the position of the X axis.

For more information on using CSS, see the "Pilot" user's pocket guide for the VRZ 739/779.

Die CSS function is enabled with parameter P32.0.

| Parameter | Parameter<br>setting | Effect                 |
|-----------|----------------------|------------------------|
| P32.0     | 0                    | CSS function enabled   |
|           | 1                    | CSS function inhibited |

The spindle potentiometer, the spindle drive and the ROD for measuring rotational speed are connected to X41 (EXT).

X41 also has 24 V inputs for the "gear change," "spindle stop" and "spindle potentiometer" signals as well as a 24 V output for EMERGENCY STOP (see basic circuit diagram below). **Prinzip-Schaltbild** 

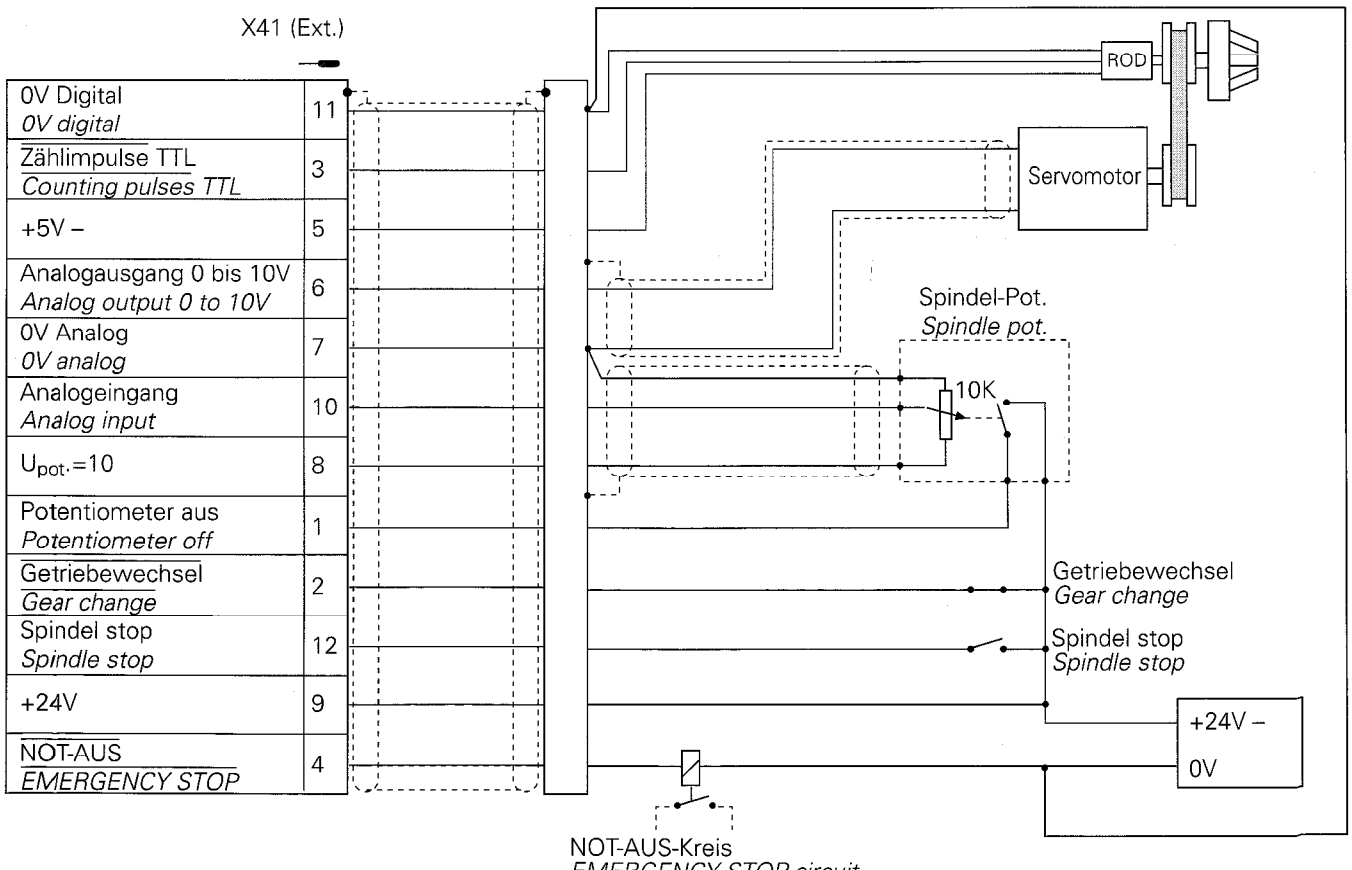

EMERGENCY STOP circuit

# Ist-Drehzahl P29

Actual Spindle Speed P29

Zur Messung der Spindeldrehzahl empfiehlt HEIDENHAIN einen ROD 426.0000 mit 500 Strichen.

Die Signalperiode (Anzahl der Striche pro Umdrehung) wird in Parameter P29.0 angegeben.

Die maximale Eingangsfrequenz der TTL-Zählimpulse beträgt 30 kHz.

| Parameter | Eingabe-Bereich [Impulse/Umdrehung] |
|-----------|-------------------------------------|
| P29.0     | 50 bis 1000                         |

HEIDENHAIN recommends using an ROD 426.0000 with 500 lines to measure spindle rotational speed.

The signal period (number of lines per rev.) is entered in parameter P29.0.

The maximum input frequency of the TTL counting pulses 30 kHz.

| Parameter | Input range [pulses per rev.] |
|-----------|-------------------------------|
| P29.0     | 50 to 1000                    |

#### Drehzahl-Bereiche P21 bis P26

Der CSS-Betrieb ist in drei verschiedenen Getriebestufen möglich. Die Anzeige erkennt nach Aktivierung der CSS-Funktion automatisch die aktuelle Getriebestufe. Dazu wird die ausgegebene Soll-Drehzahl mit der gemessenen Ist-Drehzahl verglichen. In den Parametern P21 bis P26 muß die minimale und maximale Drehzahl für jede Getriebestufe definiert werden. Dabei muß folgende Bedingung eingehalten werden: P26.0 > 2 \* P25.0 > 2 \* P24.0

120.0 2 2 \* 1 20.0 2 2 \* 1 24.0

Die minimale Drehzahl legt die untere Grenze der ausgegebenen Drehzahl im CSS-Betrieb fest.

Die maximale Drehzahl definiert die Solldrehzahl bei Ausgabe von 10 V.

| Parameter | Bedeutung                            | Eingabe-Bereich<br>[Umdrehungen/Minute] |
|-----------|--------------------------------------|-----------------------------------------|
| P21.0     | Minimale Drehzahl<br>Getriebestufe 1 | 10 bis 25                               |
| P22.0     | Minimale Drehzahl<br>Getriebestufe 2 | 25 bis 100                              |
| P23.0     | Minimale Drehzahl<br>Getriebestufe 3 | 100 bis 500                             |
| P24.0     | Maximale Drehzahl<br>Getriebestufe 1 | 50 bis 30 000                           |
| P25.0     | Maximale Drehzahl<br>Getriebestufe 2 | 250 bis 30 000                          |
| P26.0     | Maximale Drehzahl<br>Getriebestufe 3 | 1000 bis 30 000                         |

# Spindle Speed Ranges P21 to P26

CSS operation is possible in three different gear ranges. After activation of this function, the display automatically detects the current gear range. It also compares the nominal with the actual rotational speed.

The minimum and maximum rotational speed for each gear range must be defined in parameters P21 to P26, where the following condition must be met:  $P26.0 \ge 2 * P25.0 \ge 2 * P24.0$ 

The minimum rpm defines the lower speed limit in CSS mode. The maximum rpm defines the nominal speed at an output of 10 V.

| Parameter | Meaning                       | Input range<br>[revolutions per minute] |
|-----------|-------------------------------|-----------------------------------------|
| P21.0     | Minimum speed<br>Gear range 1 | 10 to 25                                |
| P22.0     | Minimum speed<br>Gear range 2 | 25 to 100                               |
| P23.0     | Minimum speed<br>Gear range 3 | 100 to 500                              |
| P24.0     | Maximum speed<br>Gear range 1 | 50 to 30 000                            |
| P25.0     | Maximum speed<br>Gear range 2 | 250 to 30000                            |
| P26.0     | Maximum speed<br>Gear range 3 | 1000 to 30 000                          |

Gear range 3

Im CSS-Betrieb nimmt die Anzeige eine Drehzahl-Überwachung vor. Wird die zulässige Abweichung überschritten, so wird NOT-AUS ausgelöst.

In Parameter P27.0 und P28.0 wird die zulässige prozentuale Abweichung von der minimalen und maximalen Drehzahl angegeben.

Während einer Drehzahl-Änderung wird die Drehzahl-Überwachung abgeschaltet. Dazu wird im Parameter P31.0 die Zeit angegeben, die die Maschine benötigt um vom Stillstand aus die maximale Drehzahl zu erreichen. Während einer Soll-Drehzahländerung wird die Drehzahl-Überwachung anteilmäßig zu diesem Maximalwert abgeschaltet.

Bei kleinen Drehzahländerungen ( $<\frac{1}{32}$  max. Drehzahl) verdoppelt

sich die Aussperrungszeit, da die Massenträgheit der Spindel berücksichtigt werden muß.

Außerdem wird die Drehzahl-Überwachung bei ausgekuppeltem Spindelantrieb (Signal "Spindel stop") abgeschaltet.

Die Ansprechzeit der Drehzahl-Überwachung beträgt je nach Getriebestufe:

Getriebestufe 1 240 ms

Getriebestufe 2 120 ms

Getriebestufe 3 60 ms

| Parameter | Bedeutung                                             | Eingabe-Bereich    |
|-----------|-------------------------------------------------------|--------------------|
| P27.0     | zulässige Abweichung von<br>minimaler Drehzahl        | 1 bis 100 %        |
| P28.0     | zulässige Abweichung von<br>maximaler Drehzahl        | 1 bis 100 %        |
| P31.0     | Maximale Aussperrungszeit<br>der Drehzahl-Überwachung | 1000 bis 30 000 ms |

In CSS mode, the display unit monitors the spindle speed. If the spindle speed exceeds the permissible deviation, it causes an EMERGENCY OFF.

The permissible percent deviation from the minimum and maximum rpm is entered in parameters P27.0 and P28.0.

During a speed change, the speed monitoring is switched off. This requires that in P31.0 the time is entered that the machine needs to go from 0 to the maximum rpm. When the nominal speed is changed, rpm monitoring is switched off for a corresponding portion of this maximum time value.

For small changes in speed (  $<\frac{1}{32}$  max. rpm) the switched-off

time is doubled to account for the moment of inertia of the spindle. The rpm monitoring is also switched off when the spindle drive is disengaged ("spindle stop" signal).

The response time of rpm monitoring differs for each gear range:Gear range 1240 msGear range 2120 ms

60 ms

| Parameter | Meaning                                        | Input range       |
|-----------|------------------------------------------------|-------------------|
| P27.0     | Permissible deviation from the minimum rpm     | 1 to 100 %        |
| P28.0     | Permissible deviation from the maximum rpm     | 1 to 100 %        |
| P31.0     | Maximum switched-off<br>time of rpm monitoring | 1000 to 30 000 ms |

# "Potentiometer aus"

Am Stecker X41 (EXT) befindet sich der 24 V-Eingang "Potentiometer aus". In der Nullstellung des Spindelpotentiometers muß dieser Eingang auf 24 V liegen.

Die CSS-Funktion kann nur aktiviert werden, wenn das Potentiometer eingeschaltet ist.

Die CSS-Funktion kann nur verlassen werden, wenn das Potentiometer in Nullstellung ist.

# "Spindel stop"

Am Stecker X41 (EXT) befindet sich der 24 V-Eingang "Spindel stop". Bei ausgekuppeltem Spindelantrieb muß an diesem Eingang 24 V anliegen. Im Zustand "Spindel stop" wird die Drehzahl-Überwachung abgeschaltet. Nach Wiedereinkuppeln (Signal "Spindel stop" geht auf 0 V) wird die Drehzahl-Überwachung nach der in P31.0 definierten Zeit wieder aktiv.

# "Getriebewechsel"

Am Stecker X.41 (EXT) befindet sich der 24 V-Eingang "Getriebewechsel". Dieser Eingang ist low-aktiv, d. h. bei Getriebewechsel werden die 24 V weggeschaltet. Wird im CSS-Betrieb ein Getriebewechsel vorgenommen so erfolgt NOT-AUS.

#### "Potentiometer Off"

The 24 V "potentiometer off" signal input is located at connector X41 (EXT). At the zero position of the spindle potentiometer, this input must be at 24 V.

CSS mode can be activated only if the potentiometer is on.

CSS mode can be left only if the potentiometer is set to zero.

# "Spindle Stop"

The 24 V "spindle stop" signal input is located at connector X41 (EXT). When the spindle drive gears are disengaged, 24 V must be available at this input. The spindle speed monitor is switched off in the "spindle stop" condition. After the spindle drive gears are reengaged ("spindle stop" signal goes to 0 V), the spindle speed monitor reactivates after the time defined in P31.0.

# "Gear Change"

The 24 V "gear change" signal input is located at connector X41 (EXT). This input is low-active, i.e. during gear change the 24 V are switched off. If a gear change is made during CSS operation, it causes an EMERGENCY STOP.

#### CSS-Testmode

CSS Test Mode

Mit Eingabe der Schlüsselzahl 75324 im Parameter P00 kann ein CSS-Testmode aktiviert werden. In diesem Modus wird die Zeitdauer der Aussperrung der Drehzahl-Überwachung bei Drehzahl-Änderung durch aufleuchten der Leuchtdioden der ersten und zweiten Achse angezeigt.

- 1. Achse Drehzahl-Erhöhung
- 2. Achse Drehzahl-Reduzierung

Nach Drücken der Taste 📟 werden folgende Werte angezeigt:

- 1. Achse ausgegebene Soll-Drehzahl [Umdrehungen/Minute]
- 2. Achse gemessene Ist-Drehzahl [Umdrehungen/Minute]
- 3. Achse momentan zulässige Drehzahl-Abweichung [Umdrehungen/Minute]

Nach Drücken der Taste 
oder 
verden folgende Werte angezeigt:

- 1. Achse Ist- Position X-Achse [mm]
- 2. Achse gemessene Ist-Drehzahl [Umdrehungen/Minute]
- 3. Achse momentan zulässige Drehzahl-Abweichung [Umdrehungen/Minute]

Im Falle einer Abschaltung der Maschine (NOT-AUS) auf Grund einer Über- bzw. Unterschreitung der Drehzahl-Grenzwerte werden folgende Werte festgehalten:

- 1. Achse ausgegebene Soll-Drehzahl [Umdrehungen/Minute]
- 2. Achse gemessene Ist-Drehzahl [Umdrehungen/Minute]
- 3. Achse Drehzahl-Grenzwert [Umdrehungen/Minute]

A CSS diagnostic test mode can be activated by entering the code number 75324 in parameter P00. In this mode, the duration of switched-off time during spindle speed changes is indicated by LEDs for the first and second axes.

1st axis Spindle accelerating 2nd axis Spindle decelerating

- Press the 🔤 key to display the following values:
- 1st axis Nominal speed value output [rpm]

2nd axis Actual spindle speed measured [rpm]

3rd axis Momentarily permissible spindle speed deviation [rpm]

- Press the 📖 or 🗃 key to display the following values:
- 1st axis Actual position of X axis [mm]
- 2nd axis Measured actual spindle speed [rpm]
- 3rd axis Momentarily permissible spindle speed deviation [rpm]

If the machine is switched off through an EMERGENCY STOP due to a deviation from the permissible spindle speed range, the following values are displayed:

- 1st axis Nominal speed value output [rpm]
- 2nd axis Measured actual speed [rpm]
- 3rd axis Spindle speed limit value [rpm]

#### **Technische Daten**

# **Specifications**

| Mechanische Kennwe                   | rte                                                                                                    | Mechanical Data                              |                                                                                                    |
|--------------------------------------|----------------------------------------------------------------------------------------------------|----------------------------------------------|----------------------------------------------------------------------------------------------------|
| Gehäuse-Ausführung                   | Standmodell, Gußgehäuse;<br>Abmessungen (B x H x T)<br>270 mm x 210 mm x 155 mm                                             | Housing type                                 | Self-contained, cast housing:<br>dimensions (W x H x D):<br>270 mm x 210 mm x 155 mm<br>(10.63 in. x 8.27 in. x 6.10 in.)        |
| Arbeitstemperatur<br>Lagertemperatur | 0 bis 45° C<br>–30 bis 70° C                                                                                                | Operating temperature<br>Storage temperature | 0 to 45° C (32 to 113° F)<br>–30 to 70° C (–22 to 158° F)                                                                        |
| Masse                                | ca. 5,4 kg                                                                                                    | Weight                                       | Approx. 5.4 kg                                                                                                    |
| Elektrische Kennwerte                | 9                                                                                                    | Electrical Data                              |                                                                                                    |
| Spannungsversorgung                  | Netzspannung umschaltbar<br>100 bis 110 V/120 bis 130 V/<br>220 bis 240 V ~<br>(–15 bis +10%)<br>Netzfrequenz 40 bis 60 Hz  | Power supply                                 | Line voltage selectable<br>100 to 110 V/120 to 130 V/<br>220 to 240 V AC<br>(–15 to +10%)<br>Line frequency 40 to 60 Hz          |
| Leistungsaufnahme                    | ca. 18 W bei 220 V ~<br>und 3 x 90 mA Meßsystem-Strom                                                                       | Power consumption                            | Approx. 18 W at 220 V AC<br>and 3 x 90 mA encoder current                                                                        |
| Meßsystem-Eingänge                   | für Wegmeßsysteme mit 4, 10, 20, 40,<br>100, 200 µm Teilungsperiode und<br>sinusförmigen Ausgangssignalen, 7 bis<br>40 µAss | Encoder inputs                               | For linear encoders with 4, 10, 20, 40,<br>100, 200 μm grating period and<br>sinusoidal output signals, 7 to 40 μA <sub>PP</sub> |
| Zul. Eingangsfrequenz                | max. 100 kHz                                                                                                    | Max. input frequency                         | 100 kHz                                                                                                    |

# Technische Daten

| Funktionen                    |                                                                                                    | Functions                 |
|-------------------------------|----------------------------------------------------------------------------------------------------|---------------------------|
| Anzeigeschritt                | siehe Seite 13                                                                                                    | Display step              |
| Bezugspunkte                  | beliebige Festlegung von vier Bezugs-<br>punkten, über Tastatur anwählbar                                                                                                    | Datums                    |
| Referenzmarken-<br>Auswertung | für Wegmeßsysteme mit abstands-<br>codierten oder einer Referenzmarke                                                                                                    | Reference mark evaluation |
| Funktionen                    | <ul> <li>CSS-Funktion (Konstante Schnitt-<br/>geschwindigkeit)</li> <li>Restweg-Anzeige (Fahren auf den<br/>Anzeigewert Null)</li> <li>Radius-/Durchmesser-Anzeige für<br/>die X-Achse (Planschlitten)</li> <li>Einzel-/Summen-Anzeige für Bett (Z)<br/>und Oberschlitten (Zo) (nur bei<br/>VRZ 779)</li> <li>mm/inch-Anzeige</li> <li>Schwindmaß-Kompensation in 2<br/>bzw. 3 Achsen (0 bis<br/>± 99999 µm/m)</li> <li>Lineare Maschinenfehler-Kompensa-<br/>tion in 2 bzw. 3 Achsen (0 bis<br/>± 99999 µm/m)</li> </ul> | Features                  |

# Specifications

| iunctions                  |                                                                                                    |
|----------------------------|----------------------------------------------------------------------------------------------------|
| splay step                 | See page 13                                                                                                    |
| atums                      | Four datums can be set at any position via the keyboard                                                                                                    |
| eference mark<br>valuation | For linear encoders with distance-<br>coded reference marks or one<br>reference mark                                                                                                    |
| atures                     | <ul> <li>Constant Surface Speed (CSS) mode</li> <li>Distance-to-go display (traversing to display value zero)</li> <li>Radius/diameter display for the X-axis (cross slide)</li> <li>Separate/sum display for saddle (Z) and top slide (Zo) (only with VRZ 779)</li> <li>mm/inch display</li> <li>Shrinkage allowance in 2 or 3 axes (0 to ± 99999 μm/m)</li> <li>Linear machine error compensation in 2 or 3 axes (0 to ± 99999 μm/m)</li> </ul> |

Dimensions mm/inches

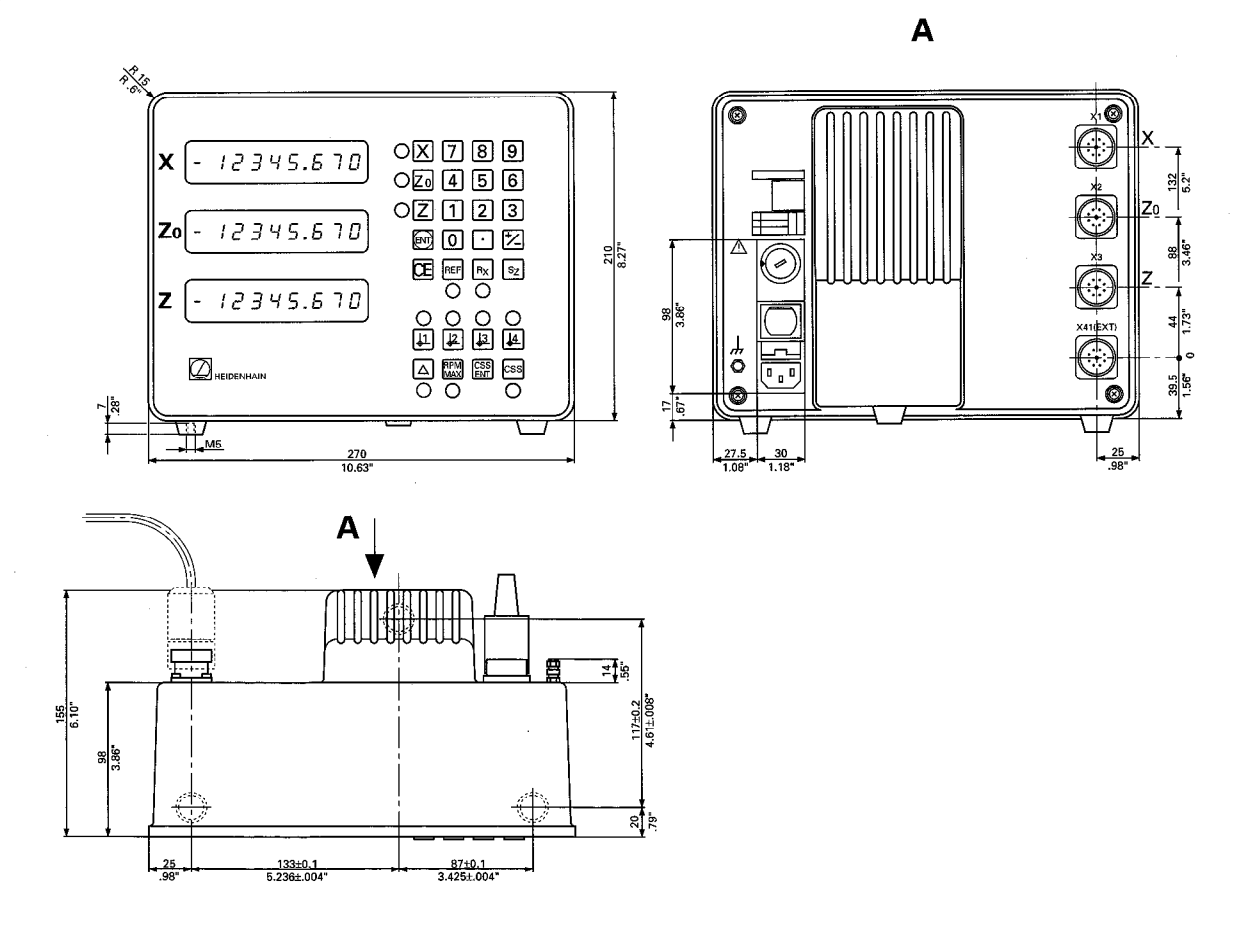

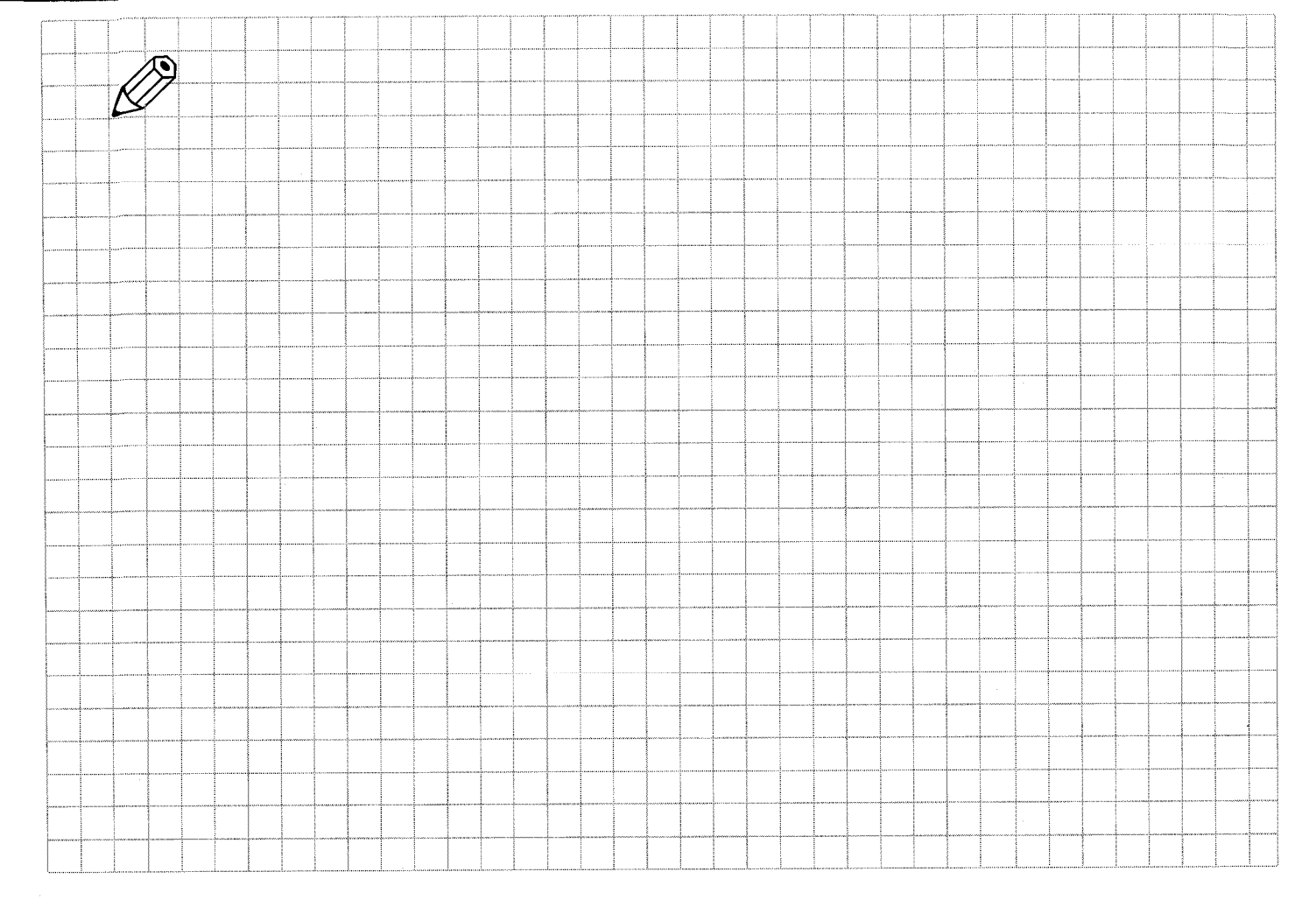

# Parameter-Übersicht VRZ 739/779

| Anwahi      | Funktion                     | Parameter                                             | Eingabe                                                                                                   | siehe Seite |
|-------------|------------------------------|-------------------------------------------------------|----------------------------------------------------------------------------------------------------|-------------|
| CE + 0<br>0 | Schlüsselzahl                | P 00.0                                                | 95148 ≙ Alle Parameter werden zur<br>Eingabe freigegeben                                                  | 12          |
| CE + 0<br>1 | Unterteilungsfaktor          | <b>X</b> P 01.1<br><b>Y</b> P 01.2<br><b>Z</b> P 01.3 | 2 100 bis 0,1<br>(abhängig von P04)                                                                       | 13          |
| CE + 0<br>2 | Zählrichtung                 | <b>X</b> P 02.1<br><b>Y</b> P 02.2<br><b>Z</b> P 02.3 | 0 ≙ normal<br>1 ≙ invers                                                                                  | 14          |
| CE + 0<br>4 | Teilungsperiode              | <b>X</b> P 04.1<br><b>Y</b> P 04.2<br><b>Z</b> P 04.3 | 10 μm, 20 μm,<br>40 μm, 100 μm, 200 μm                                                                    | 13          |
| CE + 0<br>7 | Lineare Fehlerkompensation   | <b>X</b> P 07.1<br><b>Y</b> P 07.2<br><b>Z</b> P 07.3 | Korrektur-Faktor in µm/m eintippen                                                                        | 14          |
| CE + 0<br>9 | Referenzmarken-Auswertung    | <b>X</b> P 09.1<br><b>Y</b> P 09.2<br><b>Z</b> P 09.3 | 1000     2000       Teilungsperiode                                                                       | 15          |
| CE + 1      | mm/inch-Umschaltung          | P 10.0                                                | <ul> <li>✓ 0 ← mm-Anzeige</li> <li>1 ← inch-Anzeige</li> <li>2 ← mm/inch-Umschaltung mit Taste</li> </ul> | 16          |
| CE + 1<br>3 | Schwindmaßkorrektur          | <b>X</b> P 13.1<br><b>Y</b> P 13.2<br><b>Z</b> P 13.3 | Korrektur-Faktor in µm/m eintippen                                                                        | 17          |
| CE + 2<br>0 | Anzeigen-Nullen mit Taste CE | P 20.0                                                | 1 ≙ ja                                                                                                    | 18          |

# Parameter-Übersicht VRZ 739/779

| Anwahl       | Funktion                                              | Parameter                                             | Eingabe                                                | siehe Seite |
|--------------|-------------------------------------------------------|-------------------------------------------------------|--------------------------------------------------------|-------------|
| CE + 2<br>1  | Minimale Drehzahl Getriebestufe 1                     | P 21.0                                                | 10 bis 25 Umdrehungen/Minute                           | 22          |
| CE + 2<br>2  | Minimale Drehzahl Getriebestufe 2                     | P 22.0                                                | 25 bis 100 Umdrehungen/Minute                          | 22          |
| CE + 2<br>3  | Minimale Drehzahl Getriebestufe 3                     | P 23.0                                                | 100 bis 500 Umdrehungen/Minute                         | 22          |
| CE + 2<br>4  | Maximale Drehzahl Getriebestufe 1                     | P 24.0                                                | 100 bis 500 Umdrehungen/Minute                         | 22          |
| CE + 2<br>5  | Maximale Drehzahl Getriebestufe 2                     | P 25.0                                                | 250 bis 30000 Umdrehungen/Minute                       | 22          |
| CE + 2<br>6  | Maximale Drehzahl Getriebestufe 3                     | P 26.0                                                | 1000 bis 30000 Umdrehungen/Minute                      | . 22        |
| CE + 2<br>7  | Zulässige Abweichung von minimaler<br>Drehzahl        | P 27.0                                                | 1 bis 100 %                                            | 23          |
| CE + 2<br>8  | Zulässige Abweichung von maximaler<br>Drehzahl        | P 28.0                                                | 1 bis 100 %                                            | 23          |
| CE + 2.<br>9 | Signalperiode Drehzahl-Meßsystem                      | P 29.0                                                | 50 bis 1000 Impulse/Umdrehung                          | 21          |
| CE + 3<br>0  | Meßsystem-Verstärkung                                 | <b>X</b> P 30.0<br><b>Y</b> P 30.1<br><b>Z</b> P 30.2 | 1 ≙ 40 μA                                              | 18          |
| CE + 3<br>1  | Maximale Aussperrungszeit der<br>Drehzahl-Überwachung | P 31.0                                                | 1000 bis 30 000 ms                                     | 23          |
| CE + 3       | CSS-Funktion                                          | P 32.0                                                | Ø ≏ CSS-Funktion freigeben<br>1 ≏ CSS-Funktion sperren | 19          |

# Parameter Overview VRZ 739/779

| Keys        | Function                  | Parameter                                             | E | Entry Value                                                                      | see page |
|-------------|---------------------------|-------------------------------------------------------|---|----------------------------------------------------------------------------------|----------|
| CE + 0<br>0 | Code number               | P 00.0                                                |   | 95148                                                                            | 12       |
| CE + 0<br>1 | Subdivision Factor        | <b>X</b> P 01.1<br><b>Y</b> P 01.2<br><b>Z</b> P 01.3 |   | 100 up to 0.1<br>(depending on parameter PO4)                                    | 13       |
| CE + 0<br>2 | Counting Direction        | <b>X</b> P 02.1<br><b>Y</b> P 02.2<br><b>Z</b> P 02.3 |   | 2 0 ≏ normal<br>1 ≏ inverse                                                      | 14       |
| CE + 0<br>4 | Grating Period            | <b>X</b> P 04.1<br><b>Y</b> P 04.2<br><b>Z</b> P 04.3 |   | 4 μm, 10 μm, 20 μm,<br>40 μm, 100 μm, 200 μm                                     | 13       |
| CE + 0<br>7 | Linear Error Compensation | X P 07.1<br>Y P 07.2<br>Z P 07.3                      |   | Enter any compensation value in µm/m                                             | 14       |
| CE + 0<br>9 | Reference Mark Evaluation | X P 09.1<br>Y P 09.2<br>Z P 09.3                      |   | 2 0 ≜ Single or distance-coded with<br>500<br>1000 } · Teilungsperiode<br>2000 } | 15       |
| CE + 1<br>0 | mm/inch selection         | P 10.0                                                | t | 2 0 ≏ mm display<br>1 ≙ inch display<br>2 ≏ mm/inch instant calculator via key 🕵 | 16       |
| CE + 1<br>3 | Shrinkage Compensation    | <b>X</b> P 13.1<br><b>Y</b> P 13.2<br><b>Z</b> P 13.3 |   | Enter compensation value in µm/m                                                 | 17       |
| CE + 2<br>0 | Set to zero using key CE  | P 20.0                                                |   | Ø ≙ no<br>1                                                                      | 18       |

# Parameter Overview VRZ 739/779

| Keys        | Function                                  | Parameter                        | Entry Value                | see page |
|-------------|-------------------------------------------|----------------------------------|----------------------------|----------|
| CE + 2<br>1 | Minimum rpm for gear range 1              | P 21.0                           | 10 to 25 rpm               | 22       |
| CE + 2<br>2 | Minimum rpm for gear range 2              | P 22.0                           | 25 to 100 rpm              | 22       |
| CE + 2<br>3 | Minimum rpm for gear range 3              | P 23.0                           | 100 to 500 rpm             | 22       |
| CE + 2<br>4 | Maximum rpm for gear range 1              | P 24.0                           | 100 to 500 rpm             | 22       |
| CE + 2<br>5 | Maximum rpm for gear range 2              | P 25.0                           | 250 to 30 000 rpm          | 22       |
| CE + 2<br>6 | Maximum rpm for gear range 3              | P 26.0                           | 1000 to 30 000 rpm         | 22       |
| CE + 2<br>7 | Permissible deviation from minimum rpm    | P 27.0                           | 1 to 100 %                 | 23       |
| CE + 2<br>8 | Permissible deviation from maximum rpm    | P 28.0                           | 1 to 100 %                 | 23       |
| CE + 2<br>9 | Signal period of rotational speed encoder | P 29.0                           | 50 to 1000 pulses per rev. | 21       |
| CE + 3<br>0 | Encoder signal amperage                   | X P 30.0<br>Y P 30.1<br>Z P 30.2 |                            | 18       |
| CE + 3<br>1 | Maximum interruption of rpm monitoring    | P 31.0                           | 1000 to 30 000 ms          | 23       |
| CE + 3<br>2 | Constant Surface Speed (CSS)              | P 32.0                           | 1 ≙ Inhibit CSS            | 19       |

# Fehlermeldungen

# Error Messages

| Anzeige blinkt                   | <ul> <li>Es hat eine Netzunterbrechung stattgefunden.</li> <li>Maßstab wurde zu schnell verfahren, die zu-<br/>lässige Eingangsfrequenz wurde über-<br/>schritten.</li> <li>Das Meßsystemsignal wurde unterbrochen.</li> </ul>                                        | Display blinks                   | <ul> <li>A power interruption has occurred.</li> <li>The scale was moved too quickly; the permissible input frequency was exceeded.</li> <li>The encoder signal was interrupted</li> <li>Press key and pass over reference marks.</li> </ul> |
|----------------------------------|----------------------------------------------------------------------------------------------------|----------------------------------|----------------------------------------------------------------------------------------------------|
|                                  | <ul> <li>Taste drücken und Meßsysteme über die<br/>Referenzmarken fahren.</li> </ul>                                                                                                    |                                  |                                                                                                    |
| EEEEEEE                          | <ul> <li>Eingabefehler. Eingabebereich wurde über-<br/>schritten.</li> <li>Unzulässige Parameter-Nummer wurde ge-<br/>wählt.</li> </ul>                                                                                                    | EEEEEEE                          | <ul> <li>Erroneous entry. The value entered was too<br/>large.</li> <li>An non-existent parameter number was<br/>selected.</li> </ul>                                                                                                    |
|                                  | ≻Mit 🖭 diese Fehlermeldung quittieren.                                                                                                    |                                  | $\blacktriangleright$ Acknowledge the error message with $m {f G}$ .                                                                                                    |
| 0.0.0.0.0.3.7.5                  | Überlauf-Anzeige. Alle Dezimalpunkte leuch-<br>ten auf.                                                                                                    | 0.0.0.0.0.3.7.5                  | <ul> <li>Overflow display: all decimal points light up.</li> <li>➤ Retract machine axes.</li> </ul>                                                                                                    |
| 0.0.0.1.2.3.4.5                  | <ul> <li>Gatearray-Überlauf. Alle Dezimalpunkte<br/>blinken.</li> <li>Zähler aus- und wieder einschalten.</li> </ul>                                                                                                    | 0.0.0.1.2.3.4.5                  | <ul> <li>Gate array overflow: all decimal points blink.</li> <li>➤ Switch counter off, then on again.</li> </ul>                                                                                                    |
| Error 61<br>Error 62<br>Error 63 | <ul> <li>Die abstandscodierten Referenzmarken<br/>wurden zu schnell überfahren.</li> <li>Der in Parameter P09 eingegebene Wert für<br/>die Referenzmarken-Auswertung stimmt nicht<br/>mit den Referenzmarken des ange-<br/>schlossenen Meßsystems überein.</li> </ul> | Error 61<br>Error 62<br>Error 63 | <ul> <li>The distance-coded reference marks were passed over too quickly.</li> <li>The value entered for parameter P09 (reference mark evaluation) does not correspond to the reference marks of the connected encoder.</li> </ul>           |
|                                  | <ul> <li>Mit G diese Fehlermeldung quittieren und<br/>Fehler ggf. korrigieren.</li> </ul>                                                                                                    |                                  | Acknowledge the error message with and correct the error.                                                                                                    |

# Fehlermeldungen

# Error Messages

| Error 5<br>Error 5<br>Error 5                                                                | <ul> <li>Meßsystem-Signalamplituden zu groß für X-<br/>Achse.</li> <li>Meßsystem-Signalamplituden zu groß für Zo-<br/>Achse.</li> <li>Meßsystem-Signalamplituden zu groß für Z-<br/>Achse.</li> </ul>                           | <ul> <li>Error 51</li> <li>Encoder signal amplitudes too large for X axis</li> <li>Error 52</li> <li>Encoder signal amplitudes too large for Zo axis</li> <li>Error 53</li> <li>Encoder signal amplitudes too large for Z axis</li> <li>Acknowledge the error message with </li> </ul> |
|----------------------------------------------------------------------------------------------|----------------------------------------------------------------------------------------------------|----------------------------------------------------------------------------------------------------|
| Error 80<br>Error 82<br>Error 82<br>Error 82<br>Error 84<br>Error 88<br>Error 98<br>Error 98 | <ul> <li>Mit Gese Fehlermeldung quittieren.</li> <li>Sollten während des Betriebs die nebenstehenden Fehlermeldungen in der Istwert-Anzeige erscheinen, benachrichtigen Sie bitte<br/>Ihren HEIDENHAIN-Kundendienst.</li> </ul> | Error 80<br>Error 81<br>Error 82<br>Error 83<br>Error 84<br>Error 98<br>Error 99<br>Error 99                                                                                                    |
| Leuchtdioden<br>blinken<br>X X X X<br>L L L L<br>L L L<br>L L L<br>L L<br>L L<br>L L         | <ul> <li>NOT-AUS.</li> <li>Error 80 bis 85 aufgetreten.</li> <li>Im CSS-Betrieb Drehzahl-Grenzwert<br/>überschritten oder Getriebewechsel<br/>vorgenommen.</li> </ul>                                                           | LEDs blink<br>文 文 文 文<br>L 2 4 4 • EMERGENCY STOP<br>• Errors 80 to 85<br>へ 歌 読 話 • During CSS operation the permissible spindle<br>speed range was exceeded or the gears were<br>changed                                                                                              |

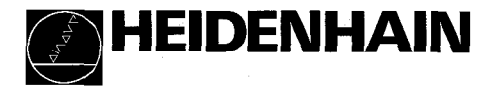

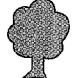